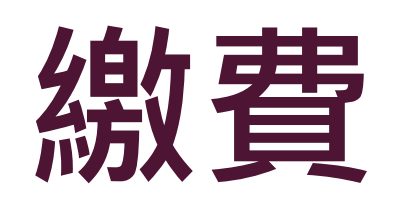

# 繳費 STEP I

### ▲ 申請通過後,資料將出現在「待繳費案件」中,便可以點選「線上繳費」開始進行繳費。

| 待繳費 | <b>案件</b> (更多瀏覽) |    |    |     |             |    |      |       |
|-----|------------------|----|----|-----|-------------|----|------|-------|
| 序   | 申請項目             | 姓名 | 團號 | 收件號 | 申請事由        | 人數 | 申請日期 | 預定入境日 |
| 1.  | 大陸來台專業參訪         |    |    |     | 短期專業交流(204) |    |      |       |

▲ 進入到繳費頁面後,按照流程說明進行繳費。 勾選要繳費之項目,點選批次多團繳費

#### 線上繳費

繳費流程說明:

●步驅1:選擇繳款案件(可多筆) > 步驅2:確認繳款明細 > 步驅3:請自備晶片卡及晶片卡讀卡機 > 步驅4:進入繳費交易 > 步驅5:完成繳費相關資料 >

#### 待撤費項目與筆數:

|   | 收件號 | 申證項目                   | 本次申請人數 | 預定入獎日 | 費用總計 |
|---|-----|------------------------|--------|-------|------|
| 2 |     | 專業參訪                   |        |       |      |
|   |     | ALL-So of Million Mile |        |       |      |

# 繳費 STEP 2

#### ▲ 輸入驗證碼,進入繳款帳戶資料核對畫面

申請入出境證照費應繳款明細

繳費流程說明

⊌步驟1:選擇繳款案件(可多筆) 🔰 步驟2:確認繳款明細 🔰 步驟3:請自備晶片卡及晶片卡讀卡機 🔰 步驟4:進入繳費交易 🌛 步驟5:完成繳費相關資料 🌛

|                  |                            | 繳費確認          |  |
|------------------|----------------------------|---------------|--|
| 銷帳編號:            |                            | 團號:           |  |
| 應繳總金額: 新台幣       | (不包括E政府轉帳之交易處理費或信用卡繳費之手續費) | 旅客人數 <b>:</b> |  |
| 事由: 規費           |                            | 本次申請人數:       |  |
| 備註: 本署無法         | 開立E政府轉帳之交易處理費或信用卡繳費之手續費收據  | 已核發人數:        |  |
| 本人在此確認"申請入出境證照費加 | 應繳款明細"內容,並使用線上繳費方式進行繳款     |               |  |
| 驗證碼: 77          | 152 如圖形不清楚,可點圖形再重新產生       | 請輸入驗證碼:       |  |

馬上繳費

### 繳費 STEP 3

▲ 繳費方式分為「金融帳戶轉帳支付」、「網路ATM」及「信用卡網路支付」。輸入身分證字號,點選「一般帳戶繳費」進入選擇繳費方式畫面。

#### 線上繳費

繳費流程說明:

⊌步驟1:選擇繳款案件(可多筆) 🔰 步驟2:確認繳款明細 🔰 步驟3:請自備晶片卡及晶片卡讀卡機 🔰 步驟4:進入繳費交易 🍃 步驟5:完成繳費相關資料 🌛

進入繳費交易:

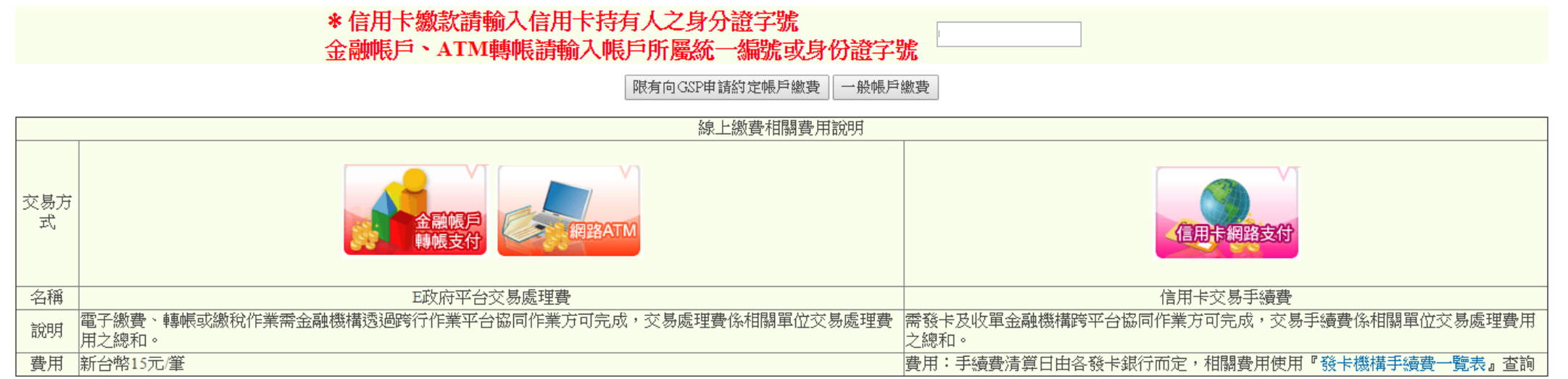

# 繳費 STEP 4

- ▲ 選擇繳費方式前,請先接受繳費服務條款。繳費方式頁面下方,皆有繳費流程可以參考
- ▲ 繳費成功後,即可下載入臺證

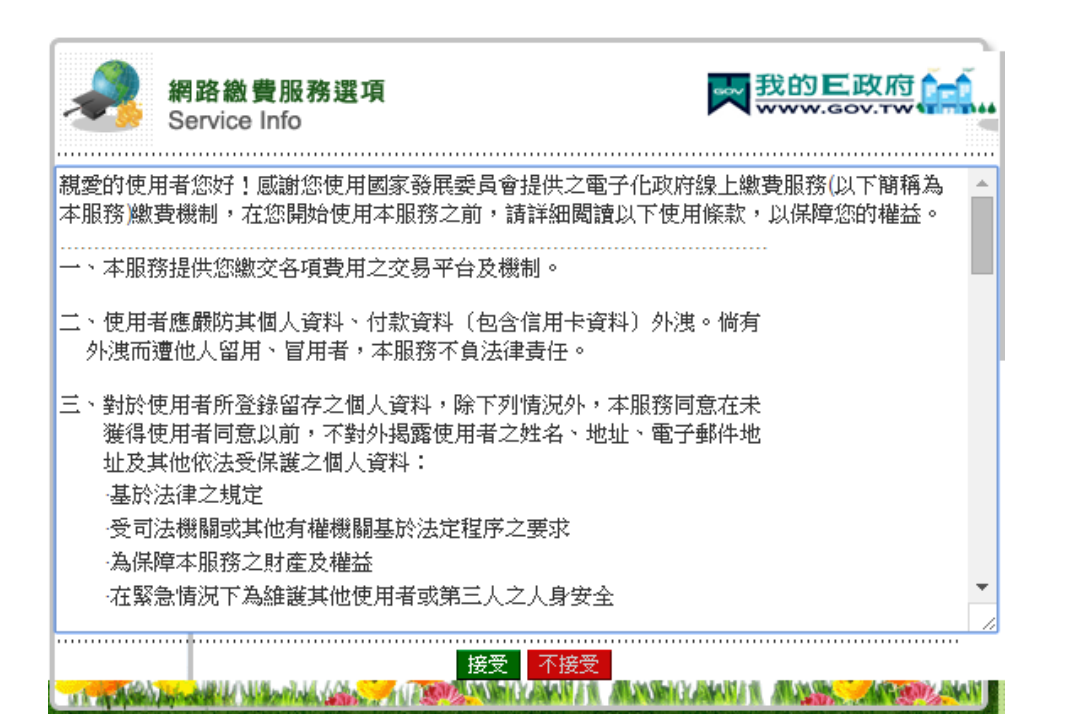

新路総費服務選項 Service List

新路選留片進行交易

新路選留片進行交易

新路選留片進行交易

新路選留片進行交易

新路選留片進行交易

新路選留片進行交易

新路選留片進行交易

新路選留片進行交易

新路選留片進行交易

新路選留片進行交易

新路選留片進行交易

新路選留片進行交易

新路選留片進行交易

新路選留片進行交易

新路選留片進行交易

新路選留片進行交易

新路選留片進行交易

新路選留片進行交易

新路選留片進行交易

新路選留片進行交易

新路選留片進行交易

新路選留片進行交易

新路選留片進行交易

新路選留片進行交易

新路選留片進行交易

新路選留片進行交易

新路選留片進行交易

新路選留片進行交易

新路選留片進行交易

新路選留片進行交易

新路選留片進行交易

新路選留片進行交易

新路選留片進行交易

新路選留片進行交易

新路選留片進行交易

新路選留片進行交易

新路選留片進行交易

新路選留片進行交易

新路選留片進行交易

新路選留片進行交易

新路選留片進行交易

新路選留片進行交易

新路選留片進行交易

新路選留片進行交易

新路選唱片進行交易

新路選唱片進行交易

新路選唱片進行交易

新路選唱片進行交易

新路選唱片進行交易

新路選唱片進行交易

新路選唱片進行交易

新路選唱片進行交易

新路電信方電告

新路電信方電音

新路電信

新路電信

新路電信

新路電信

新路電信

新路電信

新路電信

新路電信

新路電信

新路電信

<